那覇市HP等から公共施設予約サービスにアクセスする。

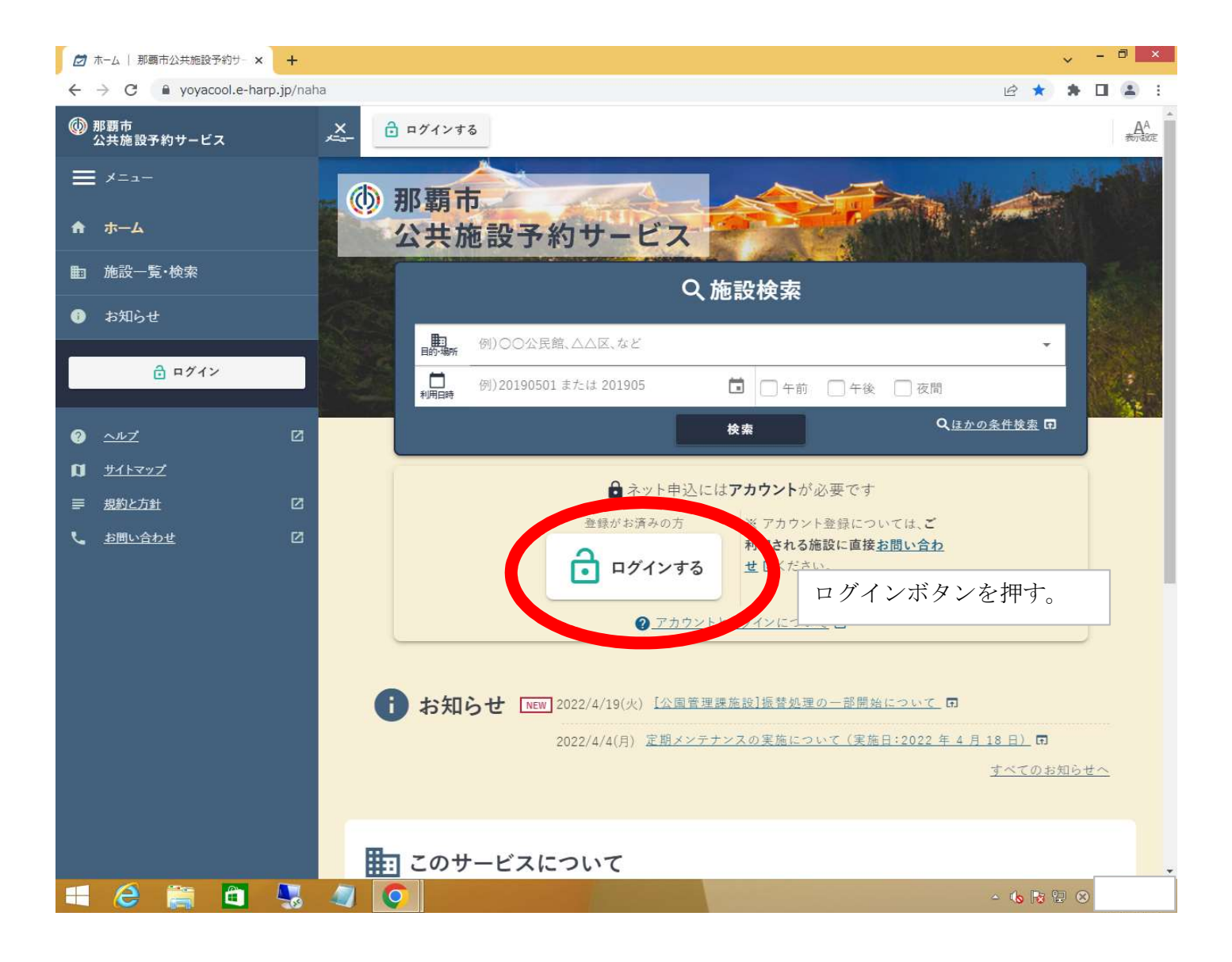

利用者番号へ00〇〇〇〇〇〇〇〇〇第の利用者番号を入力する。 初期パスワードは利用者番号と同じ番号で設定していますが、 ログインできない場合は市民スポーツ課へ問い合わせください。

また、下のパスワード再設定ボタンからパスワードの変更も可能ですのでご活用ください。

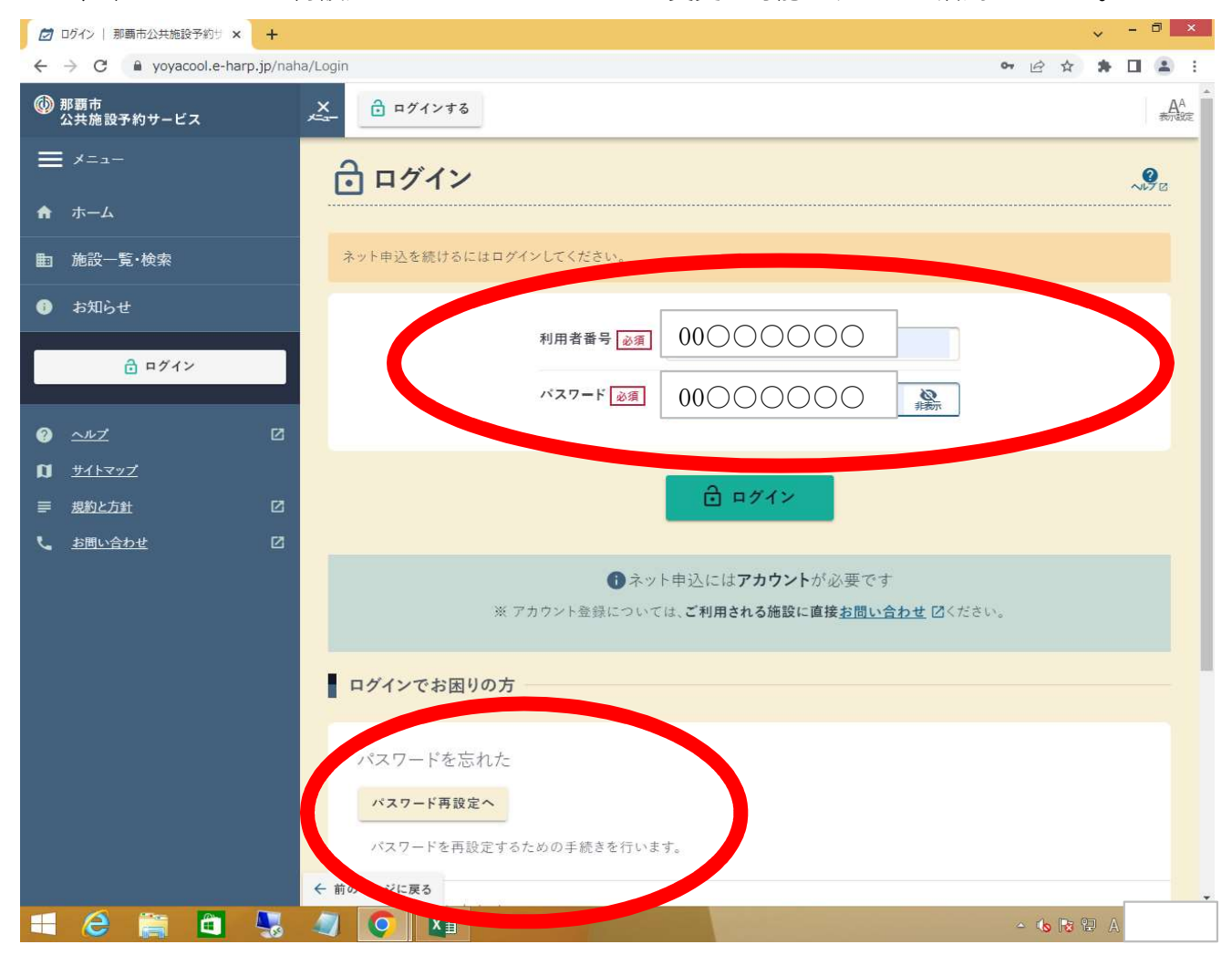

ログインが完了したら、大体15日頃までには翌月分の予約の入力を市民スポーツ課から行いますので、 申込状況から支払を行いたい月の予約のどれかをクリックする。

1日ずつ予約が表示されていますが、支払時は月毎にまとまるように設定されています。

![](_page_2_Picture_2.jpeg)

このような形で月毎に合算された形になります。支払う場合は収納をクリックして下さい。 もし、支払前に「特定の日の予約を削除したい」場合は市民スポーツ課へお問い合わせください。 収納クリック後の操作については別添の「利用者側画面オンライン決済」を参照下さい。

![](_page_3_Picture_1.jpeg)

お支払い後は赤の「仮予約」から緑の「本予約」に切り替わります。

システム上、月の最初の予約日までは支払が可能ですが、月末までには必ずお支払い下さいますようお願いします。

![](_page_4_Picture_2.jpeg)

![](_page_5_Picture_0.jpeg)

支払後は個別に利用許可書を出すことができますが、現在は1日分ずつしか出せません。

| ⑦ 予約申込内容明細[202210040℃ × ③ 利用許可書 (2).pdf                                                                                                    | × +                                                                                                    |                                                     | ~ - 0 ×                                  |
|----------------------------------------------------------------------------------------------------|----------------------------------------------------------------------------------------------------|-----------------------------------------------------|------------------------------------------|
| ← → C ① ファイル   C:/Users/MK34windows8.1/Desktop/利用許可書%20(2).pdf     は     ☆     ☆     ☆     ☆     ☆     ☆     ☆     ☆     ☆     ☆     ☆     ☆     ☆     ☆     ☆     ☆     ☆     ☆     ☆     ☆     ☆     ☆     ☆     ☆     ☆     ☆     ☆     ☆     ☆     ☆     ☆     ☆     ☆     ☆     ☆     ☆     ☆     ☆     ☆     ☆     ☆     ☆     ☆     ☆     ☆     ☆     ☆     ☆     ☆     ☆     ☆     ☆     ☆     ☆     ☆     ☆     ☆     ☆     ☆     ☆     ☆     ☆     ☆     ☆     ☆     ☆     ☆     ☆     ☆     ☆     ☆     ☆     ☆     ☆     ☆     ☆     ☆     ☆     ☆     ☆     ☆     ☆     ☆     ☆     ☆     ☆     ☆     ☆     ☆     ☆     ☆     ☆     ☆     ☆     ☆     ☆     ☆     ☆     ☆     ☆     ☆     ☆     ☆     ☆     ☆     ☆     ☆     ☆     ☆     ☆     ☆     ☆     ☆     ☆     ☆     ☆     ☆     ☆     ☆     ☆     ☆     ☆     ☆     ☆     ☆     ☆     ☆     ☆     ☆     ☆     ☆     ☆     ☆     ☆     ☆     ☆     ☆     ☆     ☆     ☆     ☆     ☆     ☆     ☆     ☆     ☆     ☆     ☆     ☆     ☆     ☆     ☆     ☆     ☆     ☆     ☆     ☆     ☆     ☆     ☆     ☆     ☆     ☆     ☆     ☆     ☆     ☆     ☆     ☆     ☆     ☆     ☆     ☆     ☆     ☆     ☆     ☆     ☆     ☆     ☆     ☆     ☆     ☆     ☆     ☆     ☆     ☆     ☆     ☆     ☆     ☆     ☆     ☆     ☆     ☆     ☆     ☆     ☆     ☆     ☆     ☆     ☆     ☆     ☆     ☆     ☆     ☆     ☆     ☆     ☆     ☆     ☆     ☆     ☆     ☆     ☆     ☆     ☆     ☆     ☆     ☆     ☆     ☆     ☆     ☆     ☆     ☆     ☆     ☆     ☆     ☆     ☆     ☆     ☆     ☆     ☆     ☆     ☆     ☆     ☆     ☆     ☆     ☆     ☆     ☆     ☆     ☆     ☆     ☆     ☆     ☆     ☆     ☆     ☆     ☆     ☆     ☆     ☆     ☆     ☆     ☆     ☆     ☆     ☆     ☆     ☆     ☆     ☆     ☆     ☆     ☆     ☆     ☆     ☆     ☆     ☆     ☆     ☆     ☆     ☆     ☆     ☆     ☆     ☆     ☆     ☆     ☆     ☆     ☆     ☆     ☆     ☆     ☆     ☆     ☆     ☆     ☆     ☆     ☆     ☆     ☆     ☆     ☆     ☆     ☆     ☆     ☆     ☆     ☆     ☆     ☆     ☆     ☆     ☆     ☆     ☆     ☆     ☆     ☆     ☆     ☆     ☆     ☆     ☆     ☆     ☆     ☆     ☆           |                                                                                                    |                                                     |                                          |
| ☰ 利用許可書 (2).pdf                                                                                                    | 1 / 1   - 100% +   🖬 🔊                                                                                                    |                                                     | ± a :                                    |
|                                                                                                    | 学校体育施設利用許可                                                                                                    | <b>可書</b><br>受付番号 [202210<br>申込日 令和04年<br>承認日 令和04年 | (1/1)<br>04]000012<br>E04月19日<br>E04月19日 |
|                                                                                                    | <ul> <li>③申請者情報</li> <li>利用者番号</li> <li>利用者名</li> <li>代表者名</li> <li>代表者住所</li> <li>代表者住所</li> <li>代表者電話番号</li> <li>③使用情報</li> <li>利用施設小学校休育館①</li> <li>利用目的その地</li> </ul> |                                                     |                                          |
|                                                                                                    | 利用人数 10人                                                                                                    |                                                     |                                          |
|                                                                                                    | ◎使用一見<br>利用日<br>到田時間<br>室場(備品)                                                                                                    | 利用料 減免                                              | 請求額                                      |
|                                                                                                    |                                                                                                    | ¥ 1,594                                             | ¥ 1.594                                  |
|                                                                                                    | 2                                                                                                    |                                                     |                                          |
|                                                                                                    | 3                                                                                                    |                                                     |                                          |
|                                                                                                    | 4                                                                                                    |                                                     |                                          |
|                                                                                                    | 5                                                                                                    |                                                     |                                          |
|                                                                                                    | 6                                                                                                    |                                                     |                                          |
|                                                                                                    | 計                                                                                                    | ¥ 1,594 ¥ 0                                         | ¥ 1.594                                  |
|                                                                                                    | 那覇市役所 生涯学習部 市民スポーツ課<br>雷話:098-917-3504                                                                                                    | 請求合計額                                               | ¥ 1,594                                  |
|                                                                                                    | FAX:098-917-3521                                                                                                    |                                                     | ¥ 1,594                                  |
|                                                                                                    |                                                                                                    |                                                     | コンビニ等                                    |
|                                                                                                    |                                                                                                    |                                                     |                                          |
|                                                                                                    | (備考                                                                                                    |                                                     |                                          |
| - 6 12 20 - 6 12 20 - 6 12 - 6 12 20 - 6 12 - 6 12 - 6 12 - 6 12 - 6 12 - 6 12 - 6 12 - 6 12 - 6 |                                                                                                    |                                                     |                                          |

支払後は必ず月末までに管理指導員へ支払った証拠として「申込状況」画面の本予約を提示し、 翌月の日程を報告し、開放に支障がないようにして下さい。※管理指導員はシステムを直接確認はしてないです。 管理指導員への支払記録の提示は「申込状況」を押して表示される画面を利用した方が分かりやすいです。 緑の本予約が支払済、赤の仮予約が未払いという形で一覧で分かります。

未払いのままだと使用させないように管理指導員へは周知しておりますので、どうぞよろしくお願いします。

![](_page_7_Picture_2.jpeg)